## Linking VIEWS to your Dashboard

For how to create VIEWS go to the NIMS Complaints Module Toolkit.

• <u>http://www.hse.ie/eng/services/yourhealthservice/Documentation/ncglt/Toolkit/</u>

Dashboards are unique to each Complaint Officer/User Account. By default Dashboards show the following:

- My formal complaints awaiting acknowledgement
- My formal complaints response overdue
- All open complaint issues
- All open complaint recommendations created by you

| ) V 🔨 https://training.nims                                        | ie/Enterprise/default.cmd                                                                                     | ĸ                                                                   |                                                                                                    |                                                                                                    | - 🏭 47 🗙                                                                     | 🔁 Bing                                                         |                       |           |
|--------------------------------------------------------------------|----------------------------------------------------------------------------------------------------|---------------------------------------------------------------------|----------------------------------------------------------------------------------------------------|----------------------------------------------------------------------------------------------------|------------------------------------------------------------------------------|----------------------------------------------------------------|-----------------------|-----------|
| Convert - Select                                                   |                                                                                                    |                                                                     |                                                                                                    |                                                                                                    |                                                                              |                                                                |                       | -         |
| vorites 🛛 👍 🍘 HSE.ie - Con                                         | nplaints Stats 😥 Log In                                                                                       | 1                                                                   |                                                                                                    |                                                                                                    |                                                                              |                                                                |                       |           |
| MS Training - National Incident                                    | Ma                                                                                                    |                                                                     |                                                                                                    |                                                                                                    |                                                                              |                                                                |                       |           |
| wis maining - National bicident                                    |                                                                                                    |                                                                     |                                                                                                    |                                                                                                    |                                                                              |                                                                |                       |           |
| STARS Ente                                                         | rprise                                                                                                    |                                                                     |                                                                                                    |                                                                                                    | Quick Search                                                                 | , Q                                                            | Help About My Profile | e I       |
| 🎯 🗶 My I                                                           | NIMS Homepage                                                                                                 |                                                                     |                                                                                                    |                                                                                                    |                                                                              |                                                                |                       |           |
| IMS Homepage Sample                                                | FC - Complaints                                                                                               |                                                                     |                                                                                                    |                                                                                                    |                                                                              | . 🗈 🔁                                                          |                       | 1         |
| FC - My                                                            | Formal Complaints awaitir                                                                                     | ng Acknowledgement                                                  | 2.00                                                                                                    | FC - My Formal C                                                                                                    | omplaints response ov                                                        | verdue                                                         |                       |           |
| ions                                                               | ner Manharita Balances Constal                                                                                | and theme. Complete Officer                                         | Chattan Completed Former                                                                                                    | Original third to                                                                                                    | Dimon Completent                                                             | Constant Office                                                |                       | (Dec      |
| tences 0000194                                                     | 2 Owen U. N.                                                                                                  | User 10, Test                                                       | Open Letter                                                                                                    | 00001942                                                                                                    | Owen U. N.                                                                   | User 10, Test                                                  | Open Letter           | roe       |
|                                                                    |                                                                                                    |                                                                     |                                                                                                    |                                                                                                    |                                                                              |                                                                |                       |           |
| 8000                                                               |                                                                                                    |                                                                     |                                                                                                    |                                                                                                    |                                                                              |                                                                |                       |           |
| 000<br>0 0 d 1 its                                                 | ems selected                                                                                                  |                                                                     | +<br>H ←   Page ] of 1   → H                                                                                                    | • 0 of 1 items select                                                                                                    | ed :                                                                         |                                                                | If i Page 1 of 1      | •         |
| 0 of 1 its<br>FC - My                                              | ems selected<br>Open Complaint Issues                                                                         |                                                                     | <pre></pre>                                                                                                    | <ul> <li>0 of 1 items select</li> <li>FC - All open Cor</li> </ul>                                                                                                    | ed<br>mplaint Recommendati                                                   | ons created by me                                              | H 4 Page 1 of 1       | •         |
| 0 of 3 its<br>FC - My<br>Occurret                                  | ems selected<br>Open Complaint Issues<br>ncc Number + Record Number                                           | Name of Injured Party (Suma                                         | H ← Page 1 of 1 → H<br>                                                                                                    | O of 1 items select     FC - All open Cor     Attached to     Due                                                                                                    | ed<br>Inplaint Recommendati                                                  | ons created by me<br>Status. Description                       | H ( Page 1 of 1       | •         |
| • 0 of 3 its<br>FC - My<br>Occurre<br>0000194                      | ems selected<br>Open Complaint Issues<br>noc Number - Record Number<br>1 16137979                             | Name of Injured Party (Suma<br>Bioggs, J                            | H ← Page 1 of 1   > H           r = □           me, Firsk)         Date of Incident           31/07/2015                                                 | Construction     Construction     C | ed<br>Inplaint Recommendati<br>Date Assigned To<br>26/2016 Catering Manager  | ons created by me<br>Status Description<br>On Hold Recommendat | H 4 Page 1 of 1       | Þ         |
| • • • • • • • • • • • • • • • • • • •                              | ems selected Open Complaint Issues nce Number  Pecord Number 1 16137979 1 16137990 1 16137990                 | Name of Injured Party (Suma<br>Bioggs, J<br>Bioggs, J<br>Bioggs, J  | H ← Page 1 of 1 → H           mer, first)         Date of Incident           31/07/2015         31/07/2015                                               | C of 1 items select     O of 1 items select     FC - All open Cor     Attached to     Dut     16137984 30/0                                                                                                    | ed<br>mplaint Recommendati<br>Date Assigned To<br>26/2016 Catering Manager   | ons created by me<br>Status Description<br>On Hold Recommendat | If i Page 1 of 1      | ><br>erin |
| • • • • • • • • • • • • • • • • • • •                              | ems selected<br>Open Complaint Issues<br>ncc Number + Record Number<br>1 16137979<br>1 16137980<br>1 16137981 | Name of Injured Party (Surna<br>Biogas, J<br>Bioggs, J<br>Bioggs, J | H ← Page 1 of 1 → H           mer, First)         Date of Incident.           31/07/2015         31/07/2015           26/02/2014                         | O of 1 items select     O of 1 items select     FC - All open Cor     Attached to     Dut     16137984 30/0                                                                                                    | ed<br>Inplaint Recommendati<br>Date Assigned To<br>66/2016 Catering Manager  | ons created by me<br>Status Description<br>On Hold Recommendat | If i Page 1 of 1      | ×         |
| €<br>•<br>•<br>•<br>•<br>•<br>•<br>•<br>•<br>•<br>•<br>•<br>•<br>• | ems selected Open Complaint Issues nce Number + Record Number 1 16137979 11 16137980 1 16137981               | Name of Injured Party (Suma<br>Bioggs, J<br>Bioggs, J<br>Bioggs, J  | H         Page [] of 1   ► H           me, first)         Date of income           31/07/2015         31/07/2015           26/02/2014         31/07/2015 | O of 1 items select      FC - All open Cor      Attached to     Due 16137984     30/d                                                                                                    | ed<br>mplaint Recommendati<br>i Date Assigned To<br>66/2016 Catering Manager | ons created by me<br>Status Description<br>On Hold Recommendat | If f Page 1 of 1      | ><br>erin |

## 1. Select Add Content 🙆

|                    | training.nims.ie/Enterp                                                                                                    | rise/default.cmdx                                                         |                                                |                                                                                                    |                                                                                 | - 🔒 47 🗙                                                                     | 🔁 Bing                                                           |                      |
|--------------------|----------------------------------------------------------------------------------------------------|---------------------------------------------------------------------------|------------------------------------------------|----------------------------------------------------------------------------------------------------|---------------------------------------------------------------------------------|------------------------------------------------------------------------------|------------------------------------------------------------------|----------------------|
| ionvert 👻 🖻 Se     | elect                                                                                                    |                                                                           |                                                |                                                                                                    |                                                                                 |                                                                              |                                                                  |                      |
| rites   🙀 🙋        | HSE.ie - Complaints St                                                                                                    | tats 🕖 Log In                                                             |                                                |                                                                                                    |                                                                                 |                                                                              |                                                                  |                      |
| S Training - Natio | onal Incident Ma                                                                                                    |                                                                           |                                                |                                                                                                    |                                                                                 |                                                                              |                                                                  |                      |
| STA                | RS Enterprise                                                                                                    |                                                                           |                                                |                                                                                                    |                                                                                 | Quick Search                                                                 | Q                                                                | Help About My Profil |
| ()                 |                                                                                                    | omenade                                                                   |                                                |                                                                                                    |                                                                                 |                                                                              |                                                                  |                      |
| IS Homepage        | Comple St. Compl                                                                                                    | omepage                                                                   |                                                |                                                                                                    |                                                                                 |                                                                              |                                                                  | BBBB                 |
| t Manager          | EC - My Formal C                                                                                                    | aints                                                                     | knowledgement                                  |                                                                                                    | EC - My Formal (                                                                | omplainte racoonce ou                                                        | erdua                                                            |                      |
| 05                 | PC - My Formai Co                                                                                                    | omplaints awaiting Ac                                                     | chowledgement                                  |                                                                                                    | FC - My Formai C                                                                | omplaints response ov                                                        | erque                                                            | 1/                   |
| ences              | Occurrence Number                                                                                                    | Primary Complainant N                                                     | ame Complaint Officer                          | Status Complaint Form                                                                                                    | Occurrence Numbe                                                                | r · Primary Complainant N                                                    | ame Complaint Officer                                            | r Status Complaint   |
|                    | 00001942                                                                                                    | Owen U. N.                                                                | User 10, Test                                  | Open Letter                                                                                                    | 00001942                                                                        | Owen U. N.                                                                   | User 10, Test                                                    | Open Letter          |
|                    |                                                                                                    |                                                                           |                                                |                                                                                                    |                                                                                 |                                                                              |                                                                  |                      |
|                    | 80000<br>•                                                                                                    |                                                                           |                                                |                                                                                                    | ¥(                                                                              |                                                                              |                                                                  |                      |
|                    | •<br>0 of 1 items selecter                                                                                                    | d                                                                         |                                                | 4 4   Page 1 of 1   > +                                                                                                    | 0 of 1 items selects                                                            | id .                                                                         |                                                                  | H 4 Page 1 of 1      |
|                    | t     t     fC - My Open Con                                                                                                    | d<br>nplaint Issues                                                       |                                                | 4                                                                                                    | O of 1 items select     FC - All open Cor                                       | id<br>nplaint Recommendation                                                 | ons created by me                                                | H 4 Page 1 of 1      |
|                    | Of 1 items selecte     FC - My Open Con     Occurrence Number                                                                                                    | d<br>nplaint Issues<br>• Record Number Nar                                | ne of Injured Party (Sum                       | It t Page 1 of 1 + H<br>ame, Finst) Date of Incident                                                                                                    | O of 1 items selectr     FC - All open Cor     Attached to Due                  | nd<br>nplaint Recommendation<br>Date Assigned To                             | ons created by me<br>Status Description                          | 14 4 Page 1 of 1     |
|                    | • • • • • • • • • • • • • • • • •                                                                                                    | d<br>A Record Number Nar<br>16137979 Biog                                 | ne of Injured Party (Sum                       | I4         4         Page 1 of 1 + 91           ame, Finkt)         Date of Incident           31/07/2015                                                  | O of 1 items select     FC - All open Cor     Attached to Due     16137984 30/4 | ngtaint Recommendation<br>Date Assigned To<br>56/2016 (Catering Manager      | ns created by me<br>Status Description<br>On Hold Recommendatio  | If f Page 1 of 1     |
|                    | t     t     t     fC - My Open Con     Coorrence Number     0001941     0001941                                                                                                    | d<br>• Record Number Nan<br>16137979 Biog<br>16137980 Biog                | ne of Injured Party (Sum<br>259, J<br>259, J   | I4         Page 1 of 1 + H           sme, First)         Date of Incident           31/07/2015         31/07/2015                                          | Cof 1 items selectr     FC - All open Cor     Attached to Due     16137984 30/0 | id<br>Inplaint Recommendation<br>Date Assigned To<br>6/2016 Catering Manager | ons created by me<br>Status Description<br>On Hold Recommendatio | I4 4 Page 1 of 1     |
|                    |                                                                                                    | d<br>Record Number Nar<br>16137979 Blog<br>16137980 Blog<br>16137981 Blog | ne of Injured Party (Sum<br>595, J<br>595, J   | I4         Page 1 of 1 + H           arme, First)         Date of Incident           31/07/2015         31/07/2015           26/02/2014         26/02/2014 | Cof 1 items selectr     FC - All open Cor     Attached to Due 16137984 30/d     | nglaint Recommendation<br>Date Assigned To<br>Date Catering Manager          | ons created by me<br>Status Description<br>On Hold Recommendatio | I4 4 Page 1 of 1     |
|                    | t     t     t     t     f     f | d<br>Record Number Nar<br>16137979 Blog<br>16137980 Blog<br>16137981 Blog | ne of Injured Party (Sum<br>1991, 3<br>1993, 3 | I4         Page 1 of 1 + H           arme, First)         Date of Incident           31/07/2015         31/07/2015           26/02/2014         26/02/2014 | C of 1 items selecter FC - All open Cor Attached to Dur 16137984 30/d           | nglaint Recommendatie<br>Date Assigned To<br>16/2016 Catering Manager        | ons created by me<br>Status Description<br>On Hold Recommendatio | If i Page 1 of 1     |

2. From the **Add Content** select **My Views** from the options

|                            | 23      |
|----------------------------|---------|
| Add Content                |         |
| Select Content             |         |
| O My Links                 | <u></u> |
| News And Announcements     |         |
| My Views                   |         |
| O What's New in Enterprise |         |
| O My Data History          |         |
| My Reports                 |         |
| Pending Approvals          |         |
| Monthly Analysis           |         |
| O My Calendar              |         |
| My Dashboard Part          | *       |
| Add Cancel                 |         |

3. You will be asked to select 2 options from the My Views Configuration Settings.

| Configuration 4                              |              | 23 |
|----------------------------------------------|--------------|----|
| Ny Views Configuration Settings              |              |    |
| Select Document Type Occurrence              | •            |    |
| Select View Name FC Mental Health Commission | •            |    |
|                                              | $\mathbf{i}$ | _  |
| Save                                         |              | D  |
| 6                                            |              |    |

- 4. First you will be asked to select type, you will select EITHER, Incident, Task or Occurrence. In this case we created a VIEW in Occurrences so select **Occurrences**.
- 5. Then select the actual view. We created a View called '**FC Mental Health Commission**', this should appear on the list.
- 6. Save

| NIMS Training - Nation                 | al Incident Management System - Windows Internet Explorer | A DESCRIPTION OF A DESCRIPTION OF A DESC |                                          | _ 0 <b>_</b> ×                |
|----------------------------------------|-----------------------------------------------------------|----------------------------------------------------------------------------------------------------|------------------------------------------|-------------------------------|
| https://t                              | raining.nims.ie/Enterprise/default.cmdx                   |                                                                                                    | 🕶 🔒 😽 🗙 🗵 Bing                           | Q                             |
| e Edit View Favori                     | tes Tools Help                                            |                                                                                                    |                                          |                               |
| 🗟 Convert 👻 🖾 Se                       | lect                                                      |                                                                                                    |                                          |                               |
| Favorites 👍 🍘                          | HSE.ie - Complaints Stats 🍘 Log In                        |                                                                                                    |                                          |                               |
| NIMS Training - Natio                  | onal Incident Ma                                          |                                                                                                    |                                          |                               |
|                                        |                                                           |                                                                                                    |                                          |                               |
| STA                                    | RS Enterprise                                             |                                                                                                    | Quick Search                             | G Help About My Profile Logou |
| ۲                                      | X My NIMS Homepage                                        |                                                                                                    |                                          |                               |
| ly NIMS Homepage                       |                                                           |                                                                                                    |                                          |                               |
| ncident Manager                        | Sample FC - Complaints                                    | and the second second sec                                                                                                    |                                          |                               |
| asks                                   |                                                           |                                                                                                    |                                          |                               |
| ocations                               |                                                           |                                                                                                    |                                          |                               |
| courrences                             |                                                           |                                                                                                    |                                          |                               |
| Views - FC Mental<br>Health Commission |                                                           |                                                                                                    |                                          |                               |
| Views -                                |                                                           |                                                                                                    |                                          |                               |
|                                        |                                                           | * <b>*</b>                                                                                                    |                                          |                               |
|                                        | 0 of 1 items selected                                     | If a Page 1 of 1 + +  0 of 1 items                                                                                                    | selected                                 | 14 4 Page 1 of 1 + H          |
|                                        | FC - Formal Complaints response overdue                   | 🕫 🖩 🛛 FC Mental                                                                                                    | Health Commission                        | ÷ (ii                         |
|                                        | Occurrence Number + Primary Complainant Name Complaint O  | fficer Status Complaint Form                                                                                                    | e Number Where (Hierarchy)               | Complaint Age Group           |
|                                        | 00001942 Owen U. N. User 10, Tes                          | t Open Letter 00001941                                                                                                    | Acute Psychiatric Unit MWRH              | Adult                         |
|                                        |                                                           | 00001945                                                                                                    | Dept. of Psychiatry, UCHG - Misc Areas - | West Galway Child             |
|                                        |                                                           | 00001906                                                                                                    | Acute Psychiatric Unit MWRH              | Adult                         |
|                                        |                                                           |                                                                                                    |                                          |                               |
|                                        |                                                           |                                                                                                    |                                          |                               |
|                                        |                                                           |                                                                                                    |                                          |                               |
|                                        |                                                           |                                                                                                    |                                          |                               |
|                                        |                                                           | 100                                                                                                    |                                          |                               |
|                                        |                                                           |                                                                                                    |                                          |                               |
|                                        | O of 1 items selected                                     | H + Page 1 of 1 + H 0 of 3 item                                                                                                    | s selected                               | 14 4 Page 1 of 1 + +1         |

- 7. The selected live VIEW is now available permanently in your Dashboard
- 8. To Export the data in this View, select the arrow logo

|                                                                          | 0                |
|--------------------------------------------------------------------------|------------------|
| Occurrence Number   Record Number Name of Injured Party (Surname, First) | Date of Incident |

9. From the menu select the format of the export, i.e. JPG, PDF, Excel.

| • 🔨 https://                           | /training.nims.ie/Enterprise/default.cmdx                           | -                                           |                            |                                                                                                    |                                  | 🕶 🔒 4 🗙 🗵 Bing                                                                                     |                    |                                                                      |
|----------------------------------------|---------------------------------------------------------------------|---------------------------------------------|----------------------------|----------------------------------------------------------------------------------------------------|----------------------------------|----------------------------------------------------------------------------------------------------|--------------------|----------------------------------------------------------------------|
| le Edit View Favor                     | rites Tools Help                                                    |                                             |                            |                                                                                                    |                                  |                                                                                                    |                    |                                                                      |
| 🗟 Convert 👻 🖺 Se                       | elect                                                               |                                             |                            |                                                                                                    |                                  |                                                                                                    |                    |                                                                      |
| Favorites 👍 🧭                          | HSE.ie - Complaints Stats 🕖 Log In                                  |                                             |                            |                                                                                                    |                                  |                                                                                                    |                    |                                                                      |
| NIMS Training - Nati                   | ional Incident Ma                                                   |                                             |                            |                                                                                                    |                                  |                                                                                                    |                    |                                                                      |
| Training Training Train                |                                                                     |                                             |                            |                                                                                                    |                                  |                                                                                                    |                    |                                                                      |
| STA                                    | ARS Enterprise                                                      |                                             |                            |                                                                                                    |                                  | Quick Search                                                                                       | G Help Abo         | out My Profile Lo                                                    |
| 3                                      | X My NIMS Homenage                                                  |                                             |                            |                                                                                                    |                                  |                                                                                                    |                    |                                                                      |
| My NIMS Homepage                       | A til til te tionicpuge                                             |                                             |                            |                                                                                                    |                                  |                                                                                                    |                    | 0.12.01                                                              |
| ncident Manager                        | Sample FC - Complaints                                              |                                             |                            | 1                                                                                                    |                                  |                                                                                                    |                    | 10 🛪 🛛                                                               |
| asks                                   |                                                                     |                                             |                            |                                                                                                    |                                  |                                                                                                    |                    |                                                                      |
| ocations                               |                                                                     |                                             |                            |                                                                                                    |                                  |                                                                                                    |                    |                                                                      |
| courrences                             |                                                                     |                                             |                            |                                                                                                    |                                  |                                                                                                    |                    |                                                                      |
| Views - FC Mental<br>Health Commission |                                                                     |                                             |                            |                                                                                                    |                                  |                                                                                                    | 9                  |                                                                      |
| Views -                                |                                                                     |                                             |                            |                                                                                                    |                                  |                                                                                                    | ~                  |                                                                      |
|                                        | •                                                                   |                                             | 10.00                      |                                                                                                    | 14<br>0 - f 1 - h                |                                                                                                    |                    |                                                                      |
|                                        | o or a nems selected                                                |                                             | 14 4 1000                  | tel to a l to a l l                                                                                                    | o or a ments seren               |                                                                                                    |                    | Self out it a                                                        |
|                                        | FC - Formal Complaints response of                                  | verdue                                      |                            | <i>≈</i> #                                                                                                    | FC Mental Hea                    | Ith Commission                                                                                     |                    | -                                                                    |
|                                        |                                                                     |                                             |                            | Concession of the local division of the local division of the loca | Organization Margaret            | aber Where (Hierarchy)                                                                             |                    | Export to JPG                                                        |
|                                        | Occurrence Number + Primary Complete                                | ant Name Complaint Office                   | <ul> <li>Status</li> </ul> |                                                                                                    |                                  |                                                                                                    |                    | Export to PDF                                                        |
|                                        | Occurrence Number  Primary Complain 00001942 Owen U. N.             | nant Name Complaint Office<br>User 10, Test | Open                       | Letter                                                                                                    | 00001941                         | Acute Psychiatric Unit MWRH                                                                        |                    | Export to PDF                                                        |
|                                        | Occurrence Number  Primary Complain 00001942 Owen U. N.             | oant Name Complaint Office<br>User 10, Test | open                       | Letter                                                                                                    | 00001941 000001945               | Acute Psychiatric Unit MWRH<br>Dept. of Psychiatry, UCHG - Misc Are                                | as - West Galway G | Export to PDF Conten Remove Conten Personalize Con                   |
|                                        | Occurrence Number & Primary Complain<br>00001942 Owen U. N.         | oant Name Complaint Office<br>User 10, Test | Open                       | Letter                                                                                                    | 00001941<br>00001945             | Acute Psychiatric Unit MWRH<br>Dept. of Psychiatry, UCHG - Misc Are                                | as - West Galway C | Rem Rem                                                              |
|                                        | Occurrence Number   Primary Comptail Occurrence Number   Owen U. N. | Complaint Office<br>User 10, Test           | open                       | Letter                                                                                                    | 00001941<br>00001945<br>00001906 | Acute Psychiatric Unit MWRH<br>Dept. of Psychiatry, UCHG - Misc Are<br>Acute Psychiatric Unit MWRH | as - West Galway d | Export to P Remove Co Personalize Export to E                        |
|                                        | Occurrence Number   Primary Compilai O0001942 Owen U. N.            | nant Name Complaint Office<br>User 10, Test | open                       | Letter                                                                                                    | 00001941<br>00001945<br>00001906 | Acute Psychiatric Unit MWRH<br>Dept. of Psychiatry, UCHG - Misc Are<br>Acute Psychiatric Unit MWRH | as - West Galway   | Export to PDP<br>Remove Contr<br>Personalize Cr<br>Export to Exco    |
|                                        | Occurrence Number   Primary Complete 00001942 Oven U, N.            | nant Name Complaint Office                  | open                       | Letter                                                                                                    | 00001941<br>00001945<br>00001906 | Acute Psychiatric Unit HWRH<br>Dept. of Psychiatry, UCHG - Misc Are<br>Acute Psychiatric Unit HWRH | as - West Galway   | Export to PDF     Remove Conte     Personalize Co     Export to Exce |

- ExcelExport[1].xls [Compatibility Mode] - Microsoft Excel - 0 - X Home Insert Page Layout Formulas Data Review View Developer Acrobat w - 

   Δ Cut
   Anal
   10
   A'
   Image: Construction of the second second ¥ B C D E F G A B Occurrence Number (Hierarchy) 00001941 Acute Psychiatric Unit MWRH 00001945 Dept. of Psychiatry, UCHG - Misc Areas - West Galway 00001906 Acute Psychiatric Unit MWRH Complaint Status Complaint Age Group Complaint Resolution Adult Child Recommendations made Not Upheld Closed Closed 4 00001906 Adult Recommendations made Closed 5 5 6 7 8 9 10 11 12 13 14 15 16 17 18 19 20 21 22 23 24 25 26 № Feady 1 Ready 🔛 🙆 💋 🙋 🥑 🕅 1 0 EN 📾 🔺 🍖 📅 🌓 9 13/05/
- 10. The exported file will open in the programme you chose.